#### Link to article: https://discover.claromentis.com/knowledgebase/articles/705/approving-a-holiday-request

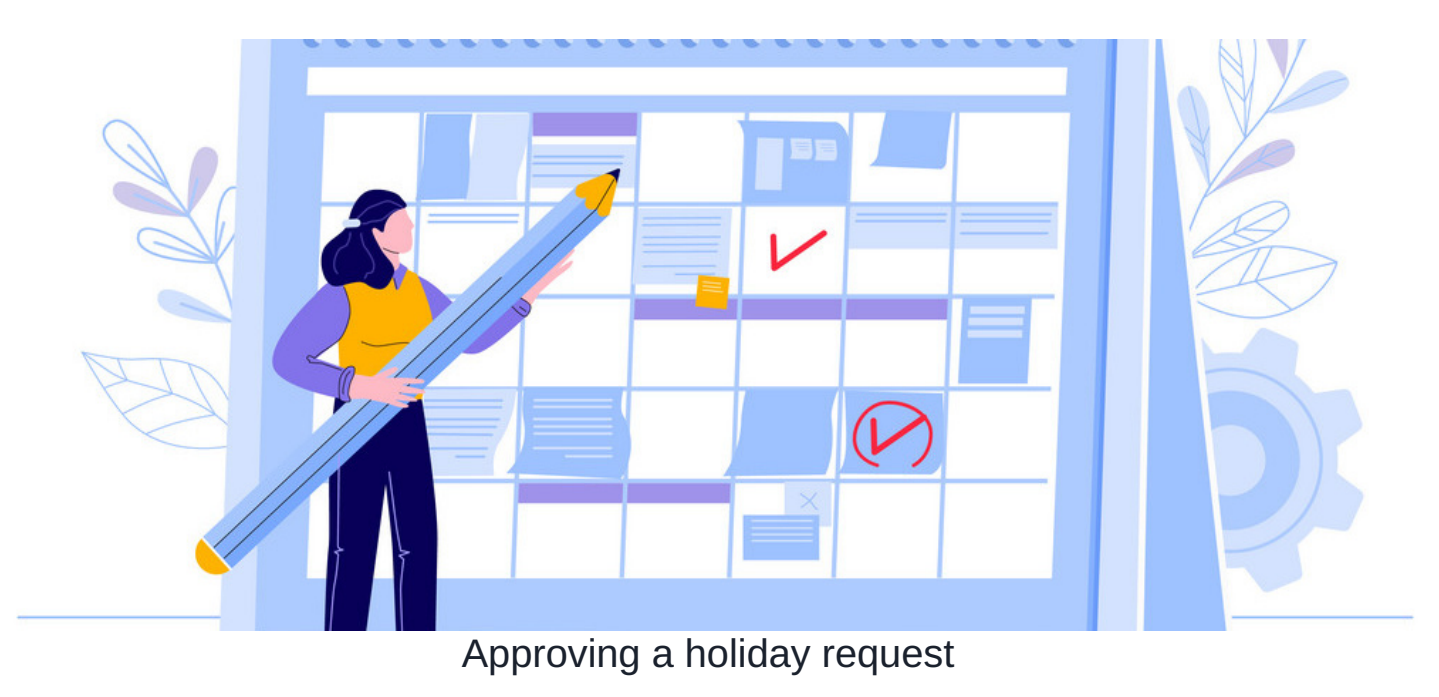

The Manager of a holiday group will be notified of holiday requests by users within the group for them to action.

Substitute managers will be notified instead in instances where the manager is on holiday in the system.

# Approve holiday request

Follow the 3 steps below.

## 1. Navigate to Holiday Planner

Head to Application > Holiday Planner.

| ne Company 🗙 De                                                    | epartment 🗙 🛛 D | ashboards 🗙 🛛 Form  | <b>q</b> search Applic | ations         |                 |             | ×              | -                         |
|--------------------------------------------------------------------|-----------------|---------------------|------------------------|----------------|-----------------|-------------|----------------|---------------------------|
| loliday planner                                                    |                 |                     | <b>*</b> *             | *              |                 |             |                | × m                       |
|                                                                    |                 |                     | Announcements          | Badges         | Blog            | Calendar    | Communication  |                           |
| Who's out today 🛛 🔞                                                |                 |                     | <b>É</b>               | A              | Q               |             | *              | /e                        |
| None reported                                                      |                 |                     | Courses                | Digital Assets | Discuss         | Documents   | Events         |                           |
|                                                                    |                 |                     | 1                      | R              |                 | >\$         | •              |                           |
|                                                                    |                 |                     | Expenses               | Gallery        | Holiday Planner | InfoCapture | Knowledge Base | - 0 Used),<br>oruary 2022 |
|                                                                    |                 |                     |                        |                | Å               |             |                |                           |
|                                                                    |                 |                     | Learning               | News           | Org Chart       | People      | Policy Manager |                           |
|                                                                    |                 |                     | E                      | 12             | 2               |             | Q              |                           |
| Request Absence/Leave awaiting approval<br>You are: <b>Manager</b> |                 | Polls & Surveys     | Projects               | Quiz           | Room Booking    | Search      |                |                           |
| Name                                                               | Leave type      | Date                | Thank you              |                |                 |             |                | iCal                      |
| Playground Admin                                                   | H? Holiday      | 14 November - 16 No |                        |                |                 |             |                | is 🔳 🖂                    |
| Abigail Clark                                                      | H? Holiday      | 21 December 2020 -  | ×                      |                |                 |             |                |                           |

### Here you will see the following options:

| Holiday planner                                                |                |                          |                     |                  |           |                                                                                |                                                            |                                      |
|----------------------------------------------------------------|----------------|--------------------------|---------------------|------------------|-----------|--------------------------------------------------------------------------------|------------------------------------------------------------|--------------------------------------|
| Who's out today 🛛 💡                                            |                |                          |                     |                  |           | + Request                                                                      | Z 34<br>Absence/Lec                                        | <b>5 0 0</b><br>ave                  |
| None reported                                                  |                |                          |                     |                  |           | Holiday remaining<br>Carried holiday:<br>Remaining next yea<br>Request pending | 25 (25 Que   s 5 (5 Carrie   expired 1 F   r 25   g 0 days | ota)<br>d - 0 Used),<br>ebruary 2022 |
| Request Absence/Lee<br>You are: <b>Manager</b>                 | ave awaiting a | <sup>pproval</sup> 7     |                     |                  |           |                                                                                |                                                            |                                      |
| Name                                                           | Leave type     | Date                     | Duration            | Requested on -   | Status    | Comments                                                                       | Action                                                     | iCal                                 |
| Playground Admin                                               | H? Holiday     | Friday, 18 November      | 1 day               | 24 July 2020     | Requested | None                                                                           | View details                                               |                                      |
| Playground Admin                                               | H? Holiday     | Friday, 14 February 2020 | 1 day               | 14 February 2020 | Requested |                                                                                | View details                                               |                                      |
| Request Absence/Leave awaiting approval You are:Subst. Manager |                |                          |                     |                  |           |                                                                                |                                                            |                                      |
| Name Leave ty                                                  | /pe I          | Date Duration            | <b>Requested on</b> | - Status         | s Co      | omments                                                                        | Action                                                     | iCal                                 |
| No requests                                                    |                |                          |                     |                  |           |                                                                                |                                                            |                                      |

1. My Holidays: A calendar view of your booked holidays and requests

2. My Team: A list of your team members and their booked holidays

- 3. Manager: A list of requests awaiting your approval (also located here on the main page at point 7)
- 4. Manager Diagram: A list of the team whose holiday you approve, you can click on their names here and see full details of their annual days off and requests pending
- 5. Reports: Sepending on configuration, managers will be able to pull reports on their teams taken days throughout the year
- 6. Admin: Only Holiday Planner admins will be able to see this icon
- 7. Requests awaiting approval: A list of requests awaiting your approval as a manager
- 8. Requests awaiting approval: A list of requests awaiting your approval as substitute manager (if applicable)

### 2. Navigate to the 'Manager' area

Here you will see pending holiday requests from users from your Holiday Group.

The holiday requests will be separated in sections for you as a Manager and/or Substitute Manager.

To view details on a holiday request, select View Details of the holiday request.

| Holiday planner / Man                                             | ager       |                          |            |          |                  |           | <b>E</b> &             | T T          | L ×  |  |  |
|-------------------------------------------------------------------|------------|--------------------------|------------|----------|------------------|-----------|------------------------|--------------|------|--|--|
|                                                                   |            |                          |            |          |                  |           | + Create Absence/Leave |              |      |  |  |
| Request Absence/Leave awaiting approval<br>You are:Manager        |            |                          |            |          |                  |           |                        |              |      |  |  |
| Name                                                              | Leave type | Date                     |            | Duration | Requested on -   | Status    | Comments               | Action       | iCal |  |  |
| Playground Admin                                                  | H? Holiday | 14 November - 16 Novem   | ber 2020   | 1 day    | 24 July 2020     | Requested | None                   | View details |      |  |  |
| Abigail Clark                                                     | H? Holiday | 21 December 2020 - 4 Ja  | nuary 2021 | 11 days  | 24 July 2020     | Requested | Christmas holiday :)   | View details |      |  |  |
| Amelia Jackson                                                    | H? Holiday | 15 October - 22 October  | 2020       | 6 days   | 24 July 2020     | Requested | None                   | View details |      |  |  |
| Playground Admin                                                  | H? Holiday | Friday, 14 February 2020 |            | 1 day    | 14 February 2020 | Requested |                        | View details |      |  |  |
| Claromentis Administrator                                         | H? Holiday | 24 August – 25 August 20 | 717        | 2 days   | 24 August 2017   | Requested | eregrregre             | View details |      |  |  |
| Request Absence/Leave awaiting approval<br>You are:Subst. Manager |            |                          |            |          |                  |           |                        |              |      |  |  |
| Name Leave type                                                   | Do         | te Duration              | Reques     | ted on 🗸 | Status           | Con       | nments Ad              | ction io     | Cal  |  |  |
| No requests                                                       |            |                          |            |          |                  |           |                        |              |      |  |  |

### **3. Approve holiday request**

To approve the request, head to the request using 'View details' where you will have these options:

| Holiday planner                                     | View request details |                                                            |                          |         | 微   | * | ₼ | щ | * |
|-----------------------------------------------------|----------------------|------------------------------------------------------------|--------------------------|---------|-----|---|---|---|---|
| Requested                                           | Abigail Clark        | Date                                                       | 21 December 2022 - 4 Jan | uary 20 | )22 |   |   |   |   |
| Leave type                                          | Holiday              | Date requested                                             | 24 July 2022             |         |     |   |   |   |   |
| Comments                                            | Christmas holiday :) | Duration                                                   | 11 days                  |         |     |   |   |   |   |
| Status                                              | Requested            |                                                            |                          |         |     |   |   |   |   |
| Approve Declin<br>Keywords<br>Role<br>Extranet area | e Edit this request  | D WK<br>D Canada<br>D Canada<br>D S All Staff<br>C S Staff | ton                      |         |     |   |   |   |   |
|                                                     | View Result          |                                                            |                          |         |     |   |   |   |   |

# **Approval notifications**

It's worth checking that Holiday notifications are being received in the desired format. Most users prefer to get these notifications direct to email, others may want in-system notifications.

To ensure no holiday requests are missed, these users should check their notification preferences are set correctly for Holiday Planner.

This can be done by following the steps outlined in section 1 of this article.

Created on 31 March 2020 by Hannah Door. Last modified on 30 November 2023 Tags: holiday planner, user guide, booking, request, approve